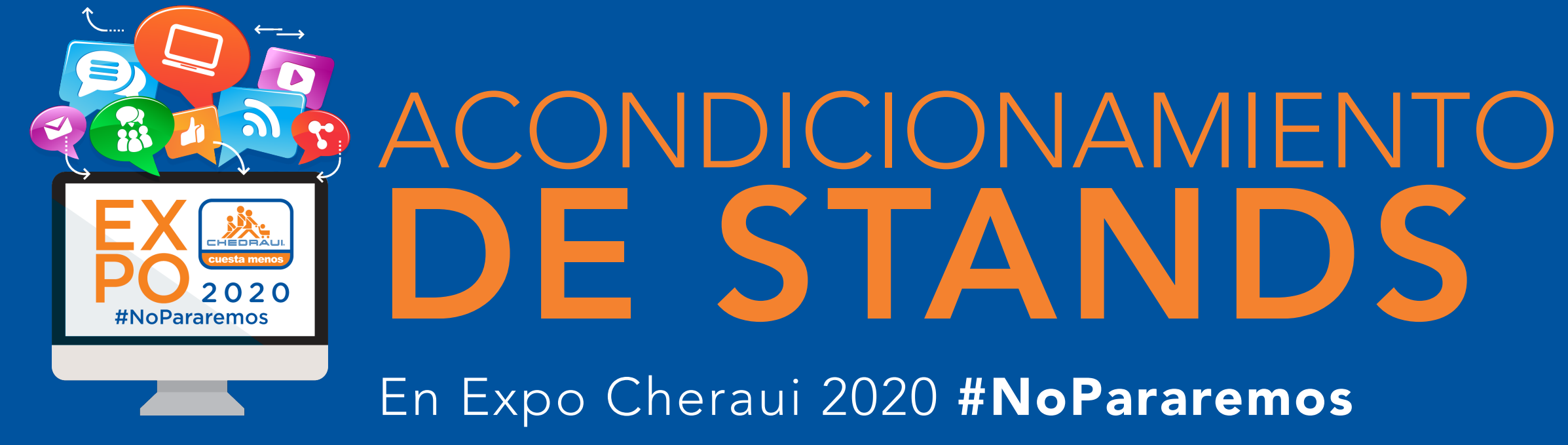

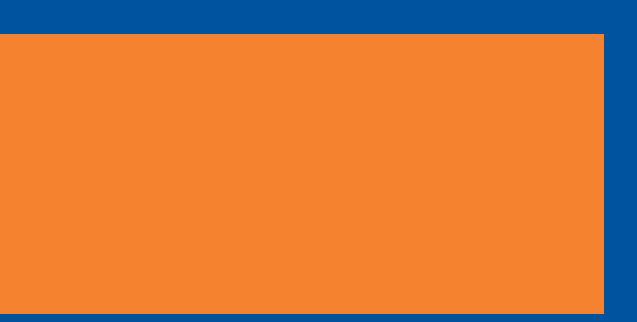

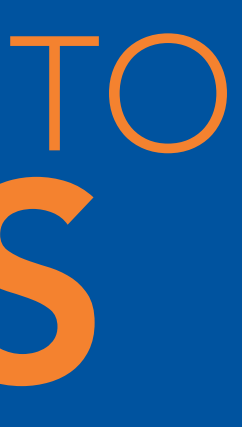

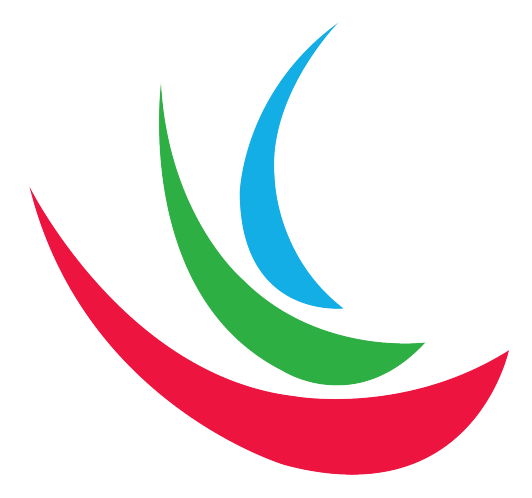

# PISO ÁREA

| P1        | PGC COMESTIBLES         |
|-----------|-------------------------|
| P2        | PGC NO COMESTIBLES      |
| P3        | MARCA PROPIA            |
| P4        | PARECEDEROS Y ALIMENTOS |
| P5        | ROPA                    |
| <b>P6</b> | ELECTRO                 |

# **ACONDICIONAMIENTO DE STANDS**

Una vez dentro la plataforma, deberás ubicar el piso de exhibición que te corresponde. El área de Exposición cuenta con 6 pisos divididos por áreas.(Ver imagen).

En el lobby de cada piso podrás encontrar el **plano que corresponde al área**, para identificar tu espacio asignado. Una vez situado en el espacio podrás empezar tu configuración y cargar el material que necesitas.

Las imágenes deben ser **.JPG o .PNG.** Utilice un **.PNG** con el logotipo sobre un **fondo transparente** para permitir que los colores personalizables se vean.

**NOTA:** Los valores son estimaciones aproximadas para el tamaño general. Las imágenes pueden adaptarse a cualquier relación de aspecto.

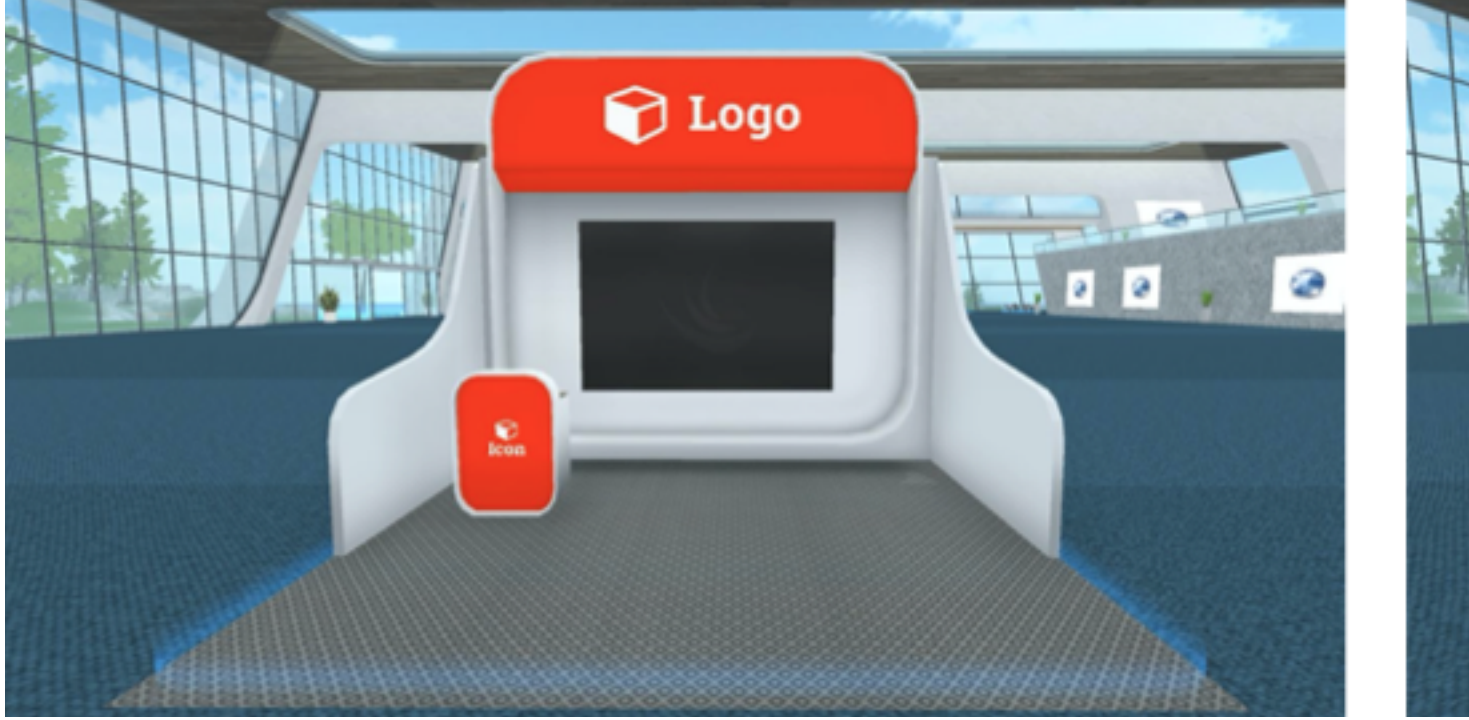

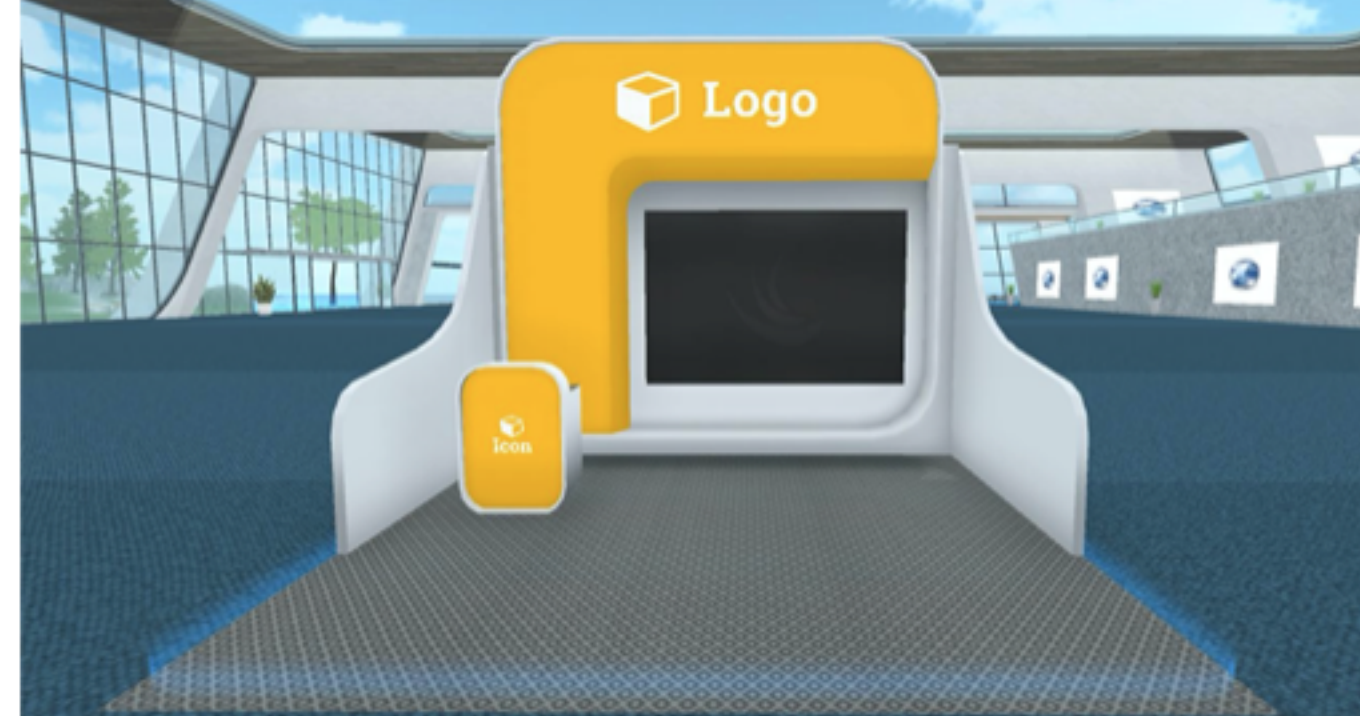

Opción A

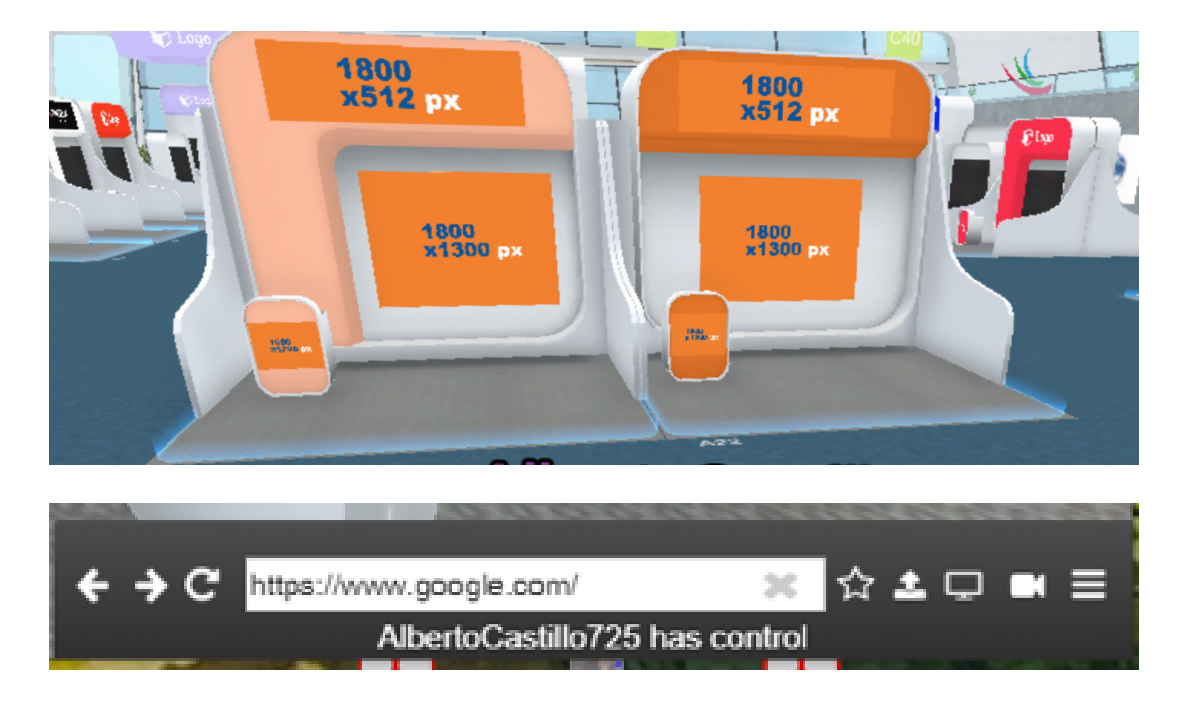

Para Configurar el color de su Stand podrá situar el puntero sobre el counter y automáticamente aparecerá un icono de brocha y haciendo clic derecho aparecerá una ventana emergente donde podrá seleccionar el color deseado de la paleta de colores.

Para Finalizar el proceso de click en Done/listo.

# **STAND CHICO**

Las áreas disponibles para configurar son:

A) 1 ESPACIO DE LOGOTIPO SUPERIOR Espacio diseñado para cargar el logotipo de la empresa.

**B) 1 ESPACIO PARA ICONO (COUNTER)** Espacios diseñados Cargar alguna imagen o imagotipo de tu empresa o producto.

## C) 1 TABLERO WEB (PANTALLA)

Espacio que funciona como pantalla, en el podrás proyectar imágenes, videos, pagina web y catálogos en formato PDF.

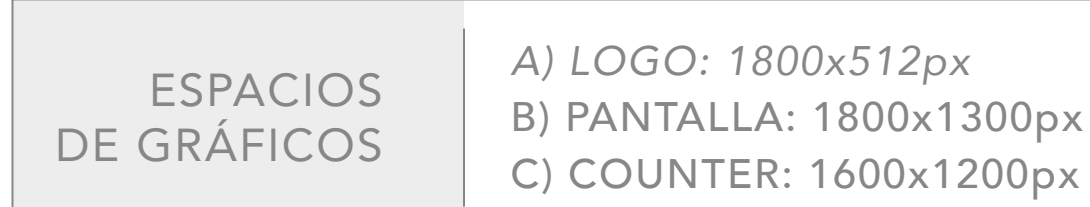

## Opción B

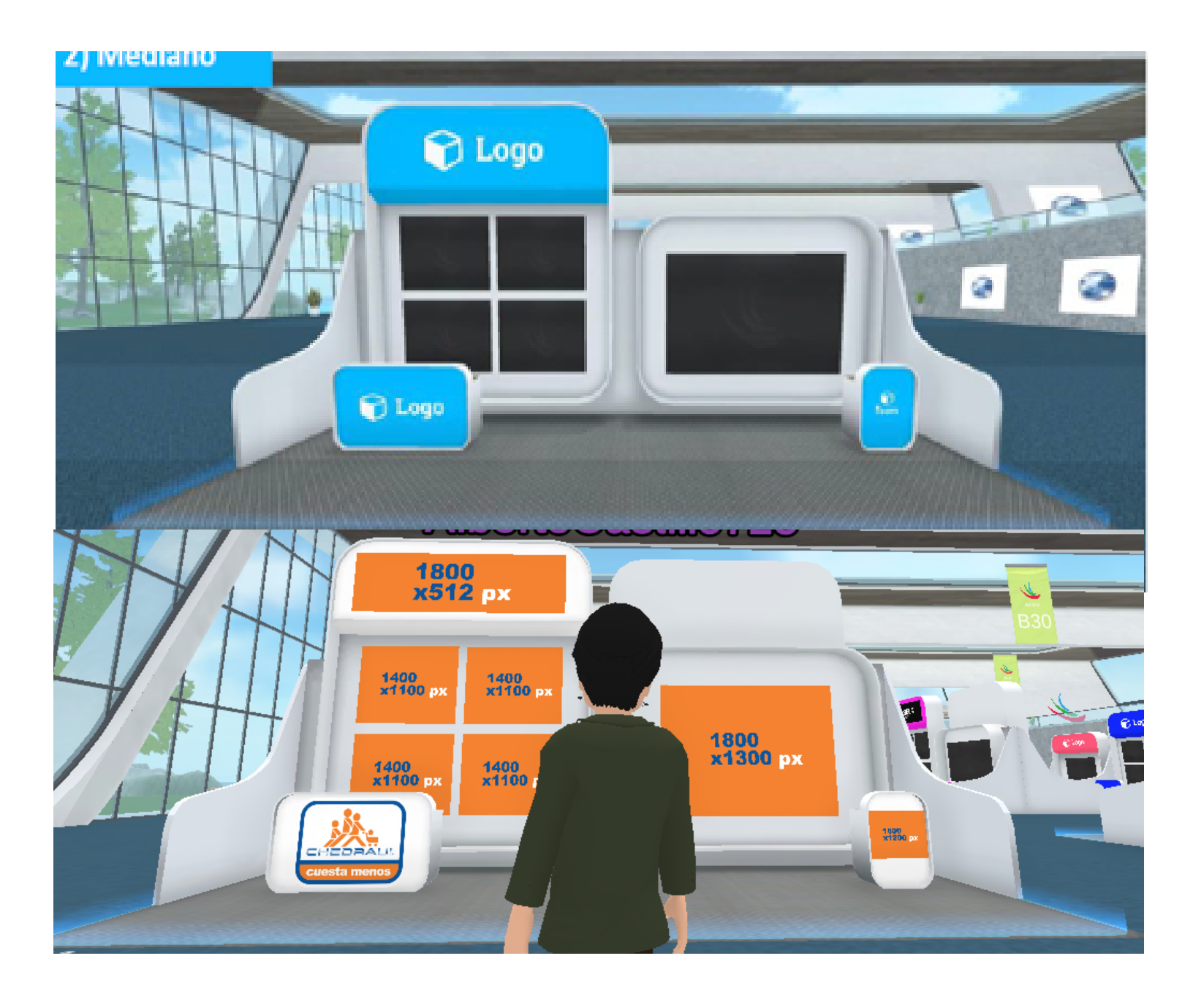

Para empezar la configuración de los espacios (Logo Superior, Tableros de imágenes y Counter) deberás situarte y dar click derecho del ratón en el espacio que deseas configurar y se abrirá una ventana emergente en la cual podrás cargar las imágenes que tengas en alguna liga de internet o situados en tu computadora.

También podrás habilitar la opción de hipervínculo y de esta forma al hacer click sobre las imágenes puedan enviarte a una liga que elijas.

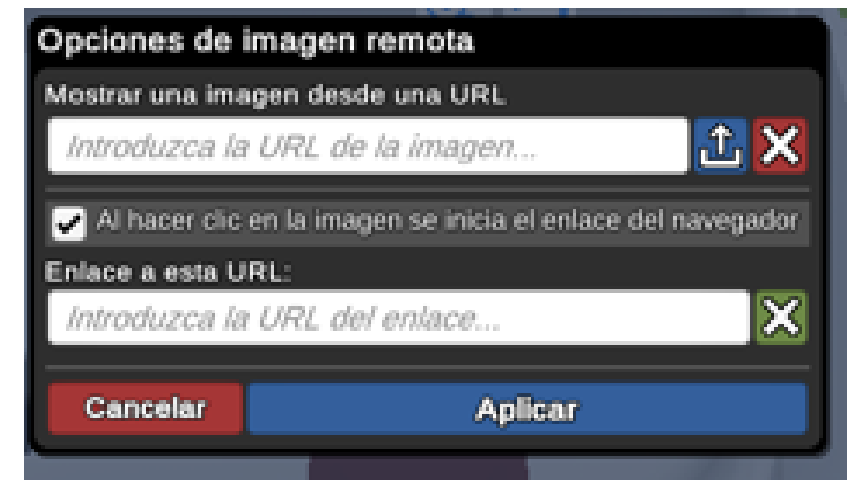

Todos los cambios que hagas deberás de finalizarlos haciendo clic en **APLICAR** para que se vean reflejados.

# **STAND MEDIANO**

Las áreas disponibles para configurar son:

A) 1 LOGOTIPO DE BANNER SUPERIOR ESPACIO Espacio diseñado para cargar el logotipo de la empresa.

B) 1 ESPACIO PARA EL LOGOTIPO COUNTER GRANDE.

C) 1 ESPACIO PARA ICONOS DE COUNTER CHICO Espacios diseñados Cargar alguna imagen o imagotipo de tu empresa o producto.

D) 4 TABLEROS DE IMÁGENES Espacios diseñados para cargar imágenes de productos

## E) 1 TABLERO PANTALLA

Espacio que funciona como pantalla, en el podrás proyectar imágenes, videos, pagina web y catálogos en formato PDF.

ESPACIOS **DE GRÁFICOS**  A) 1800x512px B) 1600x1200px C) 1600x1200px

Para Configurar El tablero Web(Pantalla) deberá de situarse frente a este elemento dándole click sobre el área automáticamente en la parte inferior derecha de su pantalla aparecerá una ventana donde podrá configurar:

- · Página o páginas de Internet con la opción de marcar favoritos
- su computador.
- en su computador.
- · **Compartir** Pantalla
- · Activar compartir su cámara Web

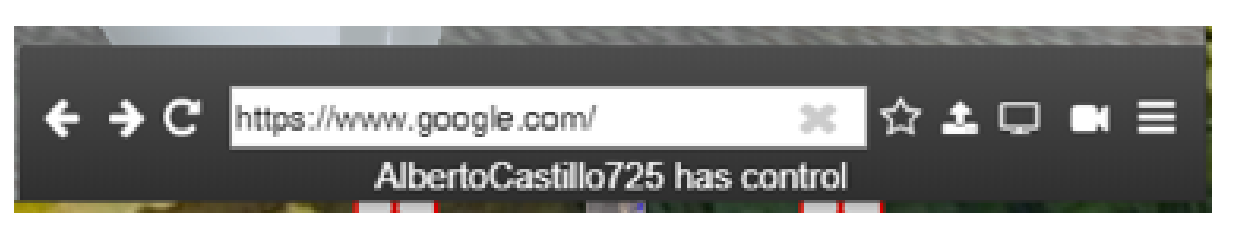

D) 1400x1100px E)1800×1300

· Cargar algún Archivo en imagen JPG o PNG que se encuentre en

· Cargar algún documento o catalogo en formato PDF que se encuentre

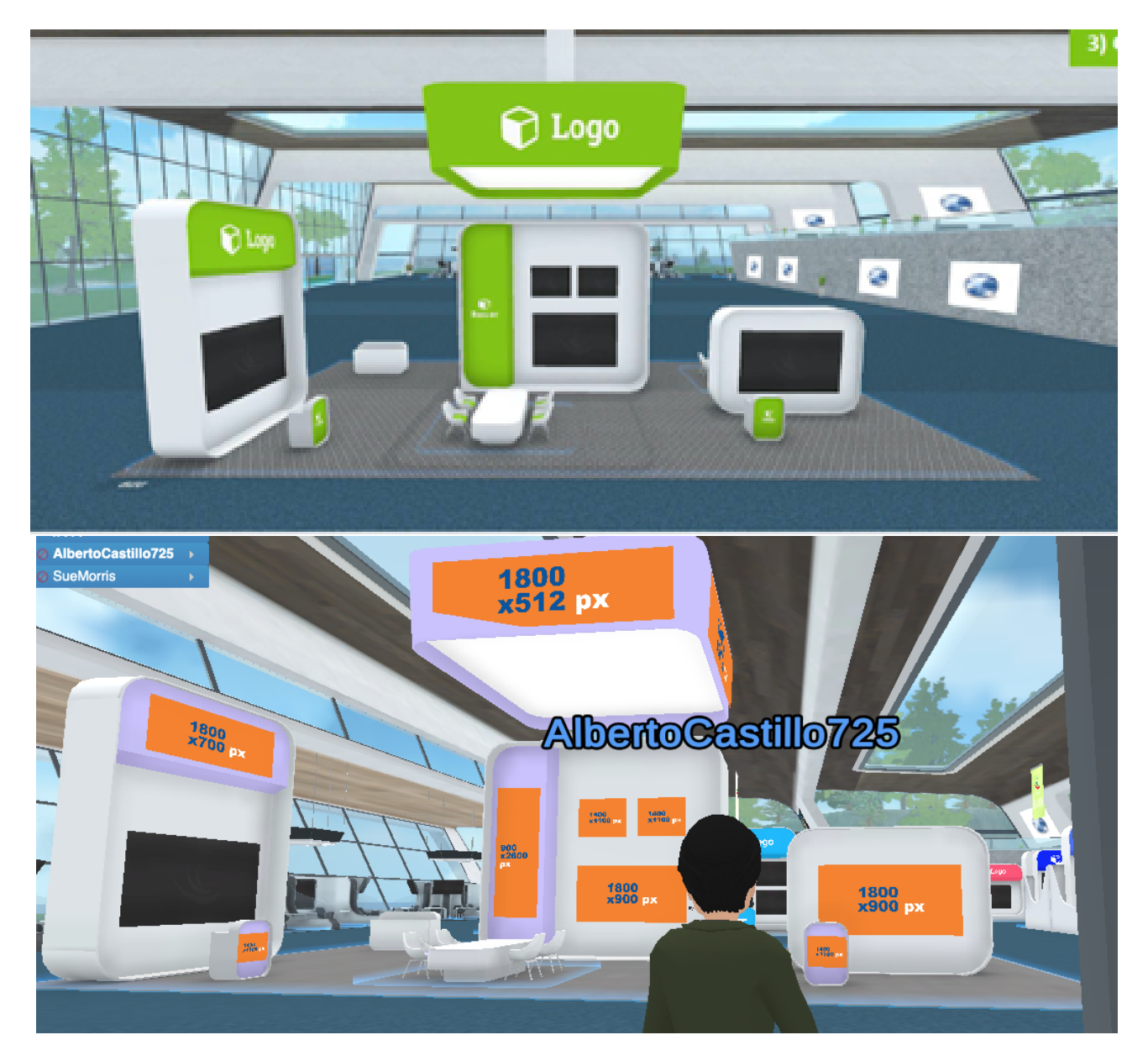

# **STAND GRANDE**

Las áreas disponibles para configurar son:

A) 1 COLGANTE PARA BANNER Espacio diseñado para cargar el logotipo Principal de la empresa.

B) 2 BANNERS VERTICALES Éspacios diseñados para cargar diferentes Marcas de tu Empresa

C) 1 ESPACIO PARA EL LOGOTIPO DEL COUNTER GRANDE

D) 2 ESPACIOS PARA ICONOS DE COUNTER PEQUEÑO Espacios diseñados Cargar alguna imagen o imagotipo de tu empresa o producto.

## E) 7 TABLEROS DE IMÁGENES

Espacios diseñados para cargar imágenes de productos

### F) 5 TABLEROS WEB(PANTALLA)

Espacio que funciona como pantalla, en el podrás proyectar imágenes, videos, pagina web y catálogos en formato PDF.

**ESPACIOS DE GRÁFICOS**  A) 1800x512px B) 900x 2600px C) 1600x1200px

Para empezar la configuración de los espacios (Logo Superior, Tableros de imágenes y Counter) deberás situarte y dar click derecho del ratón en el espacio que deseas configurar y se abrirá una ventana emergente en la cual podrás cargar las imágenes que tengas en alguna liga de internet o situados en tu computadora.

También podrás habilitar la opción de **hipervínculo** y de esta forma al hacer click sobre las imágenes puedan enviarte a una liga que elijas.

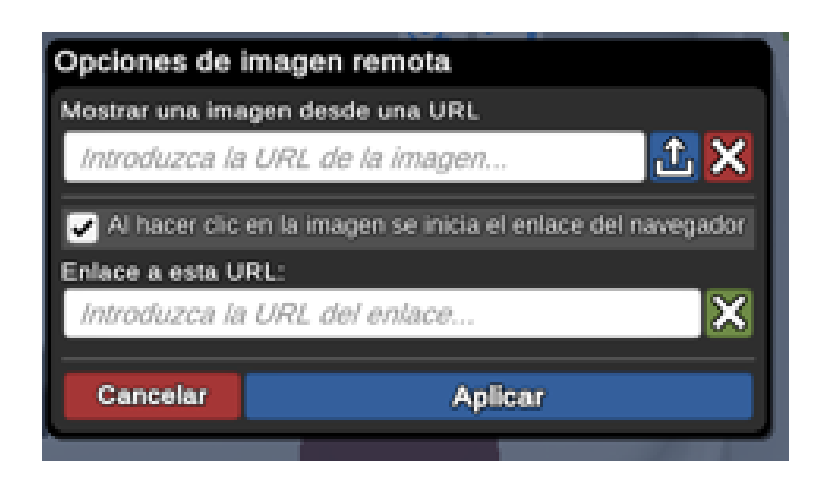

Todos los cambios que hagas deberás de finalizarlos haciendo clic en **APLICAR** para que se vean reflejados. Para **Configurar El tablero Web**(Pantalla)deberá de situarse frente a este elemento dándole click sobre el área automáticamente en la parte inferior derecha de su pantalla aparecerá una ventana donde podrá configurar:

- · Página o páginas de Internet con la opción de marcar favoritos
- su computador.
- en su computador.
- · Compartir Pantalla
- · Activar compartir su cámara Web

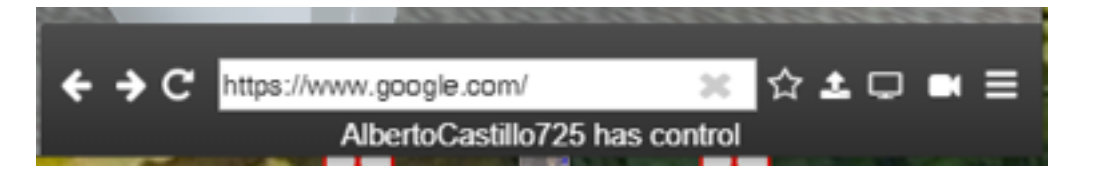

D) 1600x1200px E)1600x1200px F)1800x900px

· Cargar algún Archivo en imagen JPG o PNG que se encuentre en

· Cargar algún documento o catalogo en formato PDF que se encuentre

# TUEVENTOVIRTUAL EXPOCHEDRAUI2020

Este documento solo contiene las medidas, cantidades y proporciones permitidas para cada tipo de stand personalizable. Queda prohibido la configuración de espacios fuera de su stand y áreas comunes.

# PARA MÁS INFORMACIÓN

ACCEDE AQUÍ CON UN CLICK

## O CONTÁCTA A NUESTRO EUQUIPO DE ATENCIÓN A EXPOSITORES:

Atención a compradores Evangelina Mijares Cel. 22 24 02 90 24 expochedraui@cricongresos.com Atención a expositores Darwin León M +52(229) 2139907 atencionexpositores@cricongresos.com

Registro de Expositores: Marco Galvan M +52(229) 2116870 n registro@cricongresos.com